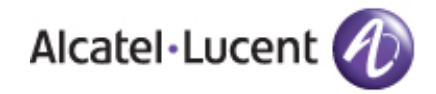

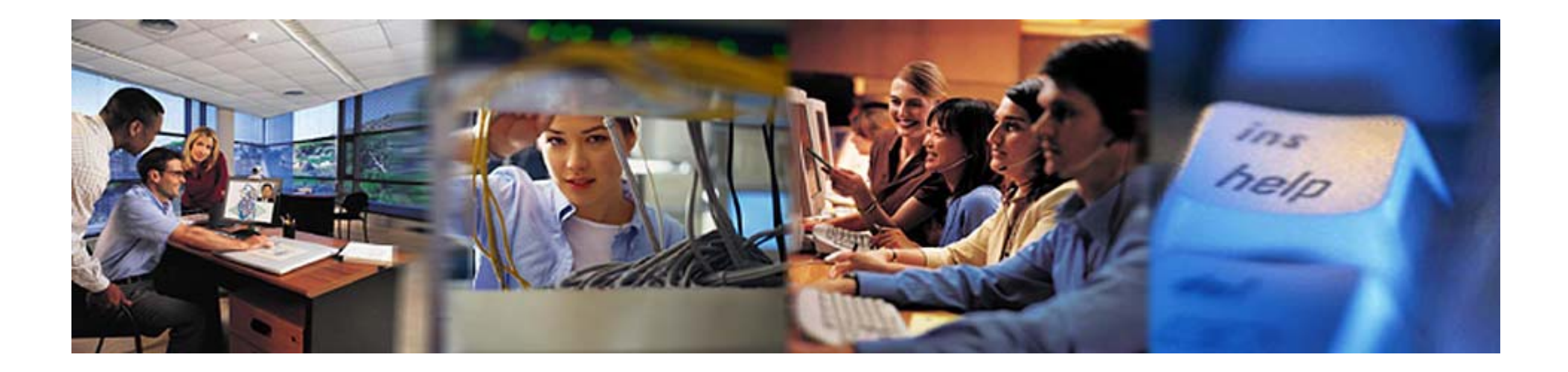

# **Registration for MyExtranet**

Alcatel-Lucent.com July 27<sup>th</sup> 2009

|                  | Solutions Products         | & Services Inno      | vation Support                 | Contact Us | About Us               | MyAccess        |
|------------------|----------------------------|----------------------|--------------------------------|------------|------------------------|-----------------|
| Alcatel · Lucent | English 💌 Worldwid         |                      | Search                         | >          |                        |                 |
|                  | User-Centric<br>Experience | Broadband for<br>All | Business Criti<br>Communicatio | cal        | End to En<br>Transform | id IP<br>iation |

## Alcatel-Lucent Customer and Business Partner Portals

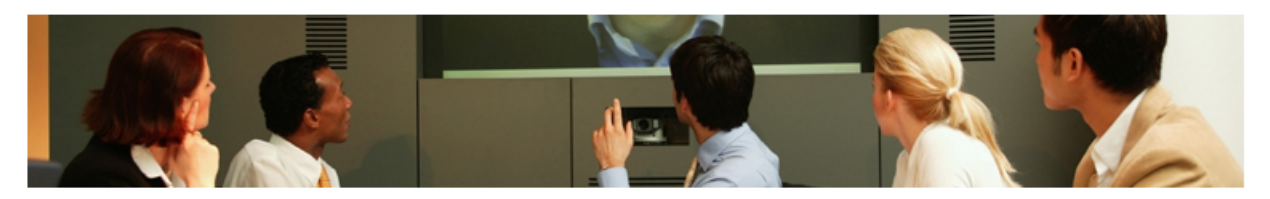

#### About this Portal

This Portal is for users who have registered as Customers or Business Partners. It is your gateway to resources such as Order Management, Customer Support, Training, Industry Analyst Relations, and Collaboration tools. If you have not registered and need access to these systems, we encourage you to register today.

If you already have a login to one of the previous Alcatel or Lucent applications, please use your email address as your User Name.

You can access the publicly available site information and tools - inclu

having a login.

About Us | Careers | Be

Copyright @ 2006-2008 Al

### **Registered User Login**

| User Name          |      |
|--------------------|------|
| Password           |      |
| Des all'allia a la | <br> |

By clicking on the login button, you agree to the Terms of Use.

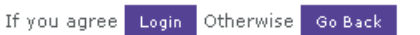

Note: Alcatel-Lucent employees, enter your CSL username and password.

Forgotten Password | User Name

# solutions and financial repo IMPORTANT: DO NOT CLICK ON THE BACK BUTTON OR **GO BACK DURING THIS PROCESS.**

**Related Links** Account Benefits

Customers

egistration FAQS

Register for Access

**Business Partners** 

oblems?

**Click on Register** 

for Access

You will have a chance to change mistakes during the process. OR after you complete the process, you are welcome to contact the OLCS support desk for assistance should you have the need.

|                      | 💌 🥖 Search 🛛 💆                                                                                                    |                                       |  |  |  |  |  |  |
|----------------------|----------------------------------------------------------------------------------------------------|---------------------------------------|--|--|--|--|--|--|
| Home Bookmarks       |                                                                                                    | Plitt                                 |  |  |  |  |  |  |
| a)                   |                                                                                                    |                                       |  |  |  |  |  |  |
| Desiste              | enting for access to Alextel Lucent Customer and Rusiness Destroy Destals                                                                                                    | Registration Prog                     |  |  |  |  |  |  |
| Registi              | ation for access to Alcater-Lucent Customer and business Partner Portais                                                                                                    | Step 1 Select role an<br>accept terms |  |  |  |  |  |  |
|                      |                                                                                                    |                                       |  |  |  |  |  |  |
| Do you               | need to register ?                                                                                                    | Stop 2 Validate.om                    |  |  |  |  |  |  |
| Our Produc           | t Catalon is available without registration. For belo purchasing Alcatel-Lucent products and services. Contact us                                                                                                    | address.                              |  |  |  |  |  |  |
| Former Alc           |                                                                                                    | Step 4 Confirm busi                   |  |  |  |  |  |  |
| Customers            | who need support on former Alcatel products should use the <u>Alcatel Global Support</u> site.                                                                                                    | identity and                          |  |  |  |  |  |  |
| >                    | Please choose North American Business Partner option if you are a current North America Business Partner (Distributor, System Integrator or reseller with a signed Channel contract).                                                                                                    | password.                             |  |  |  |  |  |  |
| For Employ           | vee Access Instructions - <u>Click here</u>                                                                                                    | Step 5 Select conti                   |  |  |  |  |  |  |
| If you nee           | ou need help registering, please review our Frequently asked questions or Contact us for assistance.                                                                                                    |                                       |  |  |  |  |  |  |
| Select               | elect role                                                                                                    |                                       |  |  |  |  |  |  |
| Which terr           | m best describes your company's relationship with Alcatel-Lucent.                                                                                                    |                                       |  |  |  |  |  |  |
|                      | • Customer                                                                                                    |                                       |  |  |  |  |  |  |
|                      | For customers who have active warranties, contracts, agreements or other business arrangements for sales or services.  North American Business Partner The North American Business partners Description is evolutive to the North America Begins (do not register here if you are not a periodent of the U.S. and Capada).                                                                                                    |                                       |  |  |  |  |  |  |
|                      |                                                                                                    |                                       |  |  |  |  |  |  |
|                      | The NOTION Americal business partner Program is exclusive to the North America Region (up not register here in you are not a resident of the 0.5, and canada).                                                                                                    |                                       |  |  |  |  |  |  |
| c on 'Customer' and  | C allocal observations of the content of the content of the con |                                       |  |  |  |  |  |  |
| . I accept the Terms | A statistical system megacies, results and save provides a results medines and date <u>auximage commes marked</u> conduct of other legal agreement.     A Industry Analysis                                                                                                    |                                       |  |  |  |  |  |  |
| · · ·                | <ul> <li>Industry analysts perform and publish research on the trends, technologies, products, regulatory issues, and end-user needs and behaviors within the</li> </ul>                                                                                                    |                                       |  |  |  |  |  |  |
|                      | telecommunications/networking industry. Analysts who evaluate the investment potential of technologies or companies in the telecommunications/networking industry                                                                                                    |                                       |  |  |  |  |  |  |
| × 1                  | are considered financial analysts and should refer to the publicly available information on the Investor Relations webpage.                                                                                                    |                                       |  |  |  |  |  |  |
|                      | © Training and Other                                                                                                    |                                       |  |  |  |  |  |  |
|                      | For use it you have no other business arrangements with Alcatel-Lucent. Should be used it you need to register for Training courses and have no other account. It provides limited access to our Web site.                                                                                                    |                                       |  |  |  |  |  |  |
|                      |                                                                                                    |                                       |  |  |  |  |  |  |
| Accept               | terms of use                                                                                                    | _                                     |  |  |  |  |  |  |
| Do you ac            | knywledge that you have read and accept our " <u>Terms of use</u> "?                                                                                                    |                                       |  |  |  |  |  |  |
|                      | Ves, I accept the Terms of use.                                                                                                    |                                       |  |  |  |  |  |  |
|                      |                                                                                                    |                                       |  |  |  |  |  |  |
| Next Cano            |                                                                                                    |                                       |  |  |  |  |  |  |
|                      |                                                                                                    |                                       |  |  |  |  |  |  |
|                      |                                                                                                    |                                       |  |  |  |  |  |  |
|                      |                                                                                                    |                                       |  |  |  |  |  |  |

| 🧱 Alcatel-Lucent - Authentication Form - SeaMonkey                                                   | _ B ×                                      |
|----------------------------------------------------------------------------------------------------|--------------------------------------------|
| File Edit View Go Bookmarks Tools Window Help                                                        |                                            |
| Back – Forward – Reload – Stop                                                                       | 💌 💉 Search 📑 👻 🌖                           |
| Home Bookmarks                                                                                       |                                            |
| Desistantian                                                                                         | use.                                       |
| Registration                                                                                         | Step 2 Provide business<br>identification. |
| Provide business identification                                                                      | Step 3 Validate email                      |
| Required fields are marked with an asterisk (*).                                                     | Step 4 Confirm business                    |
| * First name John                                                                                    | identity and set                           |
| Middle name                                                                                          | password.<br>Stop 5. Soloct content        |
| * Last name PUblic                                                                                   | Step 6 Register for                        |
| Job title Engineering                                                                                | selected content.                          |
| *Job function Engineering                                                                            |                                            |
|                                                                                                    |                                            |
| * E-mail address will be your user 1D. (USEr 1D information)                                         |                                            |
| Remember to use your company's corporate email address                                               |                                            |
|                                                                                                    | 000                                        |
| Please provide your contact numbers with your country code, e.g. +1 630 218 7688 +44 20 755 9191     |                                            |
|                                                                                                    |                                            |
|                                                                                                    |                                            |
|                                                                                                    |                                            |
| Select the checkbox if you are a residential customer, or fill in the name of your company/employer. |                                            |
| I am a residential customer.                                                                         | _                                          |
| * Company Company Name Remember to use your company name – Not initials, abbreviations, etc.         |                                            |
|                                                                                                    |                                            |
| Please provide a business address (residential customers should provide their home address)          |                                            |
| * Address 1 123 Company Address                                                                      |                                            |
| Address 2                                                                                            |                                            |
| Address 3                                                                                            |                                            |
|                                                                                                    |                                            |
| * City Company City                                                                                  |                                            |
| * Zin /Postal code 00000                                                                             |                                            |
|                                                                                                    |                                            |
| * Country United States of America                                                                   | -                                          |
|                                                                                                    |                                            |

| 鼲 Alcatel-Lucent - eMail Auth   | hentication - SeaMonk                            | ey                                                |                                                     |                                 |                                    |                               |                                           | _ <del>_</del> ₽ ×                                       |
|---------------------------------|--------------------------------------------------|---------------------------------------------------|-----------------------------------------------------|---------------------------------|------------------------------------|-------------------------------|-------------------------------------------|----------------------------------------------------------|
| <u>File Edit View Go B</u> ookn | marks <u>T</u> ools <u>W</u> indow               | Help                                              |                                                     |                                 |                                    |                               |                                           |                                                          |
| Back Forward Reload             | Stop                                             | arket.alcatel-lucent.com/re                       | lease/SPEmailConfirmation                           | nSvlt                           |                                    |                               |                                           | 💌 🙇 Search Print 👻 🍤                                     |
| Home VBookmarks                 |                                                  |                                                   |                                                     |                                 |                                    |                               |                                           |                                                          |
|                                 |                                                  | Alcatel·Lucent                                    | Ð                                                   |                                 | Home                               | Worldwide [Cha                | nge]   English - Français                 |                                                          |
|                                 | 1                                                | Solutions                                         | Products                                            | Services                        | Innovation                         | Support                       | About Us                                  |                                                          |
|                                 | Note: The back button<br>complete vour registrat | n on the browser has be<br>tion and contact iCare | en disabled during regis<br>with the desired update | stration to prevent erro        | rs. Where appropriate use          | the Previous/Edit but         | tons to make your changes. Otherwise,     | Registration Progress                                    |
|                                 | Registration                                     |                                                   |                                                     |                                 |                                    |                               |                                           | Step 1 Select role and<br>accept terms of<br>use.        |
|                                 | Validate email a                                 | ddress                                            |                                                     |                                 |                                    |                               |                                           | Step 2 Provide business identification.                  |
|                                 | To prevent others from                           | n misusing your email ac                          | ldress, an email contain                            | ing an authentication (         | code has been sent to you          | at john.public@con            | pany.com. When you receive it, follow the | Step 3 Validate email<br>address.                        |
|                                 | If for some reason you                           | do not have access to                             | ,<br>your email at this time,                       | , your pending registra         | tion will be stored for five (     | days.                         |                                           | Step 4 Confirm business<br>identity and set<br>password. |
| 1                               | If you need help registe                         | ering, please review ou                           | r <u>Frequently asked ques</u>                      | itions or <u>Contact us</u> fo  | r assistance.                      |                               |                                           | Step 5 Select content.                                   |
|                                 |                                                  |                                                   |                                                     |                                 |                                    |                               |                                           | selected content.                                        |
|                                 | back to alcatel-lucen                            | t.com.                                            |                                                     |                                 |                                    |                               |                                           |                                                          |
|                                 |                                                  |                                                   |                                                     |                                 |                                    |                               |                                           |                                                          |
|                                 |                                                  | Copyrigh                                          | : © 2006-2009 Alcatel-Lucent                        | : All rights reserved.   Terms  | of Use   Privacy   Site Map   RS   | 58                            |                                           |                                                          |
|                                 |                                                  |                                                   |                                                     |                                 |                                    |                               |                                           |                                                          |
|                                 |                                                  |                                                   |                                                     |                                 |                                    |                               |                                           |                                                          |
|                                 | You wi<br>hyperli<br>comple                      | ill now receiv<br>ink OR copy<br>ete your regis   | e an email wi<br>the link to you<br>stration.       | th your Valid<br>ur internet br | ate Code in it (<br>owser, then in | see followin<br>put your vali | g slide). Click on the<br>dation code to  |                                                          |
|                                 | IF you<br>to see                                 | do not receiv<br>if it was caug                   | ve your valida<br>Iht in the filte                  | ition email, c<br>r.            | heck your spar                     | n filter and v                | vith your Email Admin                     |                                                          |
|                                 |                                                  |                                                   |                                                     |                                 |                                    |                               |                                           |                                                          |
|                                 |                                                  |                                                   |                                                     |                                 |                                    |                               |                                           | <b></b>                                                  |
| 🐝 🕮 🎸 🖾 🕢 Done                  | !                                                |                                                   |                                                     |                                 |                                    |                               |                                           |                                                          |

-----Original Message-----From: Alcatel-Lucent.com [mailto:iCare@alcatel-lucent.com] Sent: Monday, July 27, 2009 12:06 PM To: maureen@emns.com Subject: Second Attempt: Your Alcatel-Lucent.com Registration

John PUblic,

You began a registration at Alcatel-Lucent.com. This is our second email to let you know that to complete your registration, you must verify that you did register for Alcatel-Lucent.com by logging in to the URL listed below:

https://market.alcatel-lucent.com/release/SPValSvlt?u=NjgzNTAyNTcwMiM5QUFBMjU0 <

Validation Hyperlink

When you are prompted to enter an authentication code, please enter the following code:

683502570239AAA254 🗲

Validation Code

After you have completed this step, you can continue the registration process.

If you do not complete this step within 5 days, your pending registration will be cancelled and you will need to re-register. If you attempted this before, it was unsuccessful. Please try again. If you need assistance, please call us.

The following information was provided during during registration:

 Surname:
 PUblic

 Given name:
 John

 Phone number:
 +1-630-555-1212

 Company:
 Company Name

 Address:
 123 Company Address

 City:
 Company City

 State/Province:
 II

 Country:
 US

If you did not register and someone else is using your email address without your authorization, no action is necessary; the pending registration will expire within 5 days and you will receive a cancellation notice. If you need assistance, please call us.

Thank you, Alcatel-Lucent Support Inside the United States: 1 (877) 894-4647 Outside the United States: +1 (314) 909 5465

| Alcatel-Lucent - Validate Authentication - SeaMonk | ey                      |                              |                                       |                                           |             |          |  | <u>_ 8 ×</u>                                             |
|----------------------------------------------------|-------------------------|------------------------------|---------------------------------------|-------------------------------------------|-------------|----------|--|----------------------------------------------------------|
| File Edit View Go Bookmarks Tools Window H         | lelp                    |                              |                                       |                                           |             |          |  |                                                          |
| Back Forward Reload Stop                           | t.alcatel-lucent.com/re | elease/SPValSvlt?u=NjgzN     | TAYNTCWMjM5QUFBMjU                    | )                                         |             |          |  | 🕶 🗻 Search Print 👻 🍤                                     |
| AHome Bookmarks                                    |                         |                              |                                       |                                           |             |          |  |                                                          |
| 4                                                  | Alcatel·Lucent          | Ð                            |                                       | Worldwide [Change]   English - Français 🔊 |             |          |  | Â                                                        |
|                                                    | Solutions               | Products                     | Services                              | Innovation                                | Support     | About Us |  |                                                          |
| Registration                                       |                         |                              |                                       |                                           |             |          |  | Registration Progress                                    |
|                                                    |                         |                              |                                       |                                           |             |          |  | Step 1 Select role and<br>accept terms of                |
| Validate email add                                 | lress                   |                              |                                       |                                           |             |          |  | Step 2 Provide business                                  |
| Enter your authentication                          | code below to cont      | inue with your registrati    | on:                                   | Validation Co.                            | de frem eme | il horo  |  | identification.                                          |
| Authentication Code                                |                         | •                            | Enter                                 | validation Co                             | de nom ema  | ii nere  |  | address.                                                 |
|                                                    |                         |                              |                                       |                                           |             |          |  | Step 4 Confirm business<br>identity and set<br>password. |
| If you need help registerin                        | n nlesce review ou      | - Frequently asked ques      | tions or Contact us fo                | raccistance                               |             |          |  | Step 5 Select content.                                   |
| in you need nep registerin                         |                         | Trequently Osked ques        |                                       | assistance.                               |             |          |  | selected content.                                        |
| Next                                               |                         |                              |                                       |                                           |             |          |  |                                                          |
|                                                    |                         |                              |                                       |                                           |             |          |  |                                                          |
|                                                    |                         |                              |                                       |                                           |             |          |  |                                                          |
|                                                    | Copyright               | t © 2006-2009 Alcatel-Lucent | . All rights reserved.   <b>Terms</b> | of Use   Privacy   Site Map   RS          | s           |          |  |                                                          |
|                                                    |                         |                              |                                       |                                           |             |          |  |                                                          |
|                                                    |                         |                              |                                       |                                           |             |          |  |                                                          |
|                                                    |                         |                              |                                       |                                           |             |          |  |                                                          |
|                                                    |                         |                              |                                       |                                           |             |          |  |                                                          |
|                                                    |                         |                              |                                       |                                           |             |          |  |                                                          |
|                                                    |                         |                              |                                       |                                           |             |          |  |                                                          |
|                                                    |                         |                              |                                       |                                           |             |          |  |                                                          |
|                                                    |                         |                              |                                       |                                           |             |          |  |                                                          |
|                                                    |                         |                              |                                       |                                           |             |          |  |                                                          |
| × • • • • • • • • • • • • • • • • • • •            |                         |                              |                                       |                                           |             |          |  |                                                          |

| el-Lucent - Registration Form - SeaMonkey                                                                                                    |                                                   |
|----------------------------------------------------------------------------------------------------|---------------------------------------------------|
| dt View Go Bookmarks Tools Window Heb                                                                                                    |                                                   |
|                                                                                                    |                                                   |
| Forward Reload Stop & https://market.alcatel-lucent.com/release/SPRegistrationFormSvit                                                                                                    | Search Print                                      |
|                                                                                                    |                                                   |
|                                                                                                    | Registration Progress                             |
| Note: The back button on the browser has been disabled during registration to prevent errors. Where appropriate use the Previous/Edit buttons to make your changes. Otherwise, complete your registration and contact iCare with the desired updates. | Step 1 Select role and<br>accept terms of         |
| Registration                                                                                                    | use.<br>Step 2 Provide business<br>identification |
| Your email address has been authenticated. Please confirm your identity. If it is correct and complete, select your password and click the Next button. If you need to make changes, click Edit.                                                      | Step 3 Validate email<br>address.                 |
| Confirm business identification                                                                                                    | Step 4 Confirm business                           |
| * First name John                                                                                                    | identity and set<br>password.                     |
| Middle name                                                                                                    | Step 5 Select content.                            |
| * Last name PUblic                                                                                                    | Step 6 Register for                               |
| Job title Engineering                                                                                                    | selected conten                                   |
| *Job function Engineering                                                                                                    |                                                   |
| E-mail address maureen@emns.com                                                                                                    |                                                   |
| User Id maureen@emns.com                                                                                                    |                                                   |
| * Phone +1-630-555-1212                                                                                                    |                                                   |
| Fax                                                                                                    |                                                   |
| Mobile number                                                                                                    |                                                   |
| * Company Company Name                                                                                                    |                                                   |
| * Address 1 123 Company Address                                                                                                    |                                                   |
| Address 2                                                                                                    |                                                   |
| Address 3                                                                                                    |                                                   |
| Address 4                                                                                                    |                                                   |
| * Ctry Company City * State / Denuise 1                                                                                                    |                                                   |
| * Zip/Postal code 00000                                                                                                    |                                                   |
| * Paumbur United States of America                                                                                                    |                                                   |
| · Country United States of America                                                                                                    |                                                   |
| Set password                                                                                                    |                                                   |
| Choose a password 8-30 characters and containing at least one number or symbol.                                                                                                    |                                                   |
| * Password                                                                                                    |                                                   |
| * Confirm password                                                                                                    |                                                   |
| Provide a simple question, which if answered correctly, will allow you to change a forgotten password online. Examples: "Mother's maiden name" or "Year graduated from high school."                                                                  |                                                   |
| 🖉 🖾 🖉 Done                                                                                                    | -0-                                               |

| atel-Lucent - Registration Form - SeaMonkey                                                       |                                          |                                                                          | <u>_</u>               |
|---------------------------------------------------------------------------------------------------|------------------------------------------|--------------------------------------------------------------------------|------------------------|
| Edit <u>V</u> iew <u>G</u> o <u>B</u> ook <i>ma</i> rks <u>T</u> ools <u>W</u> indow <u>H</u> elp |                                          |                                                                          |                        |
| ; Forward Reload Stop 💰 https://market.alcatel-lucent.com/release/SPRegistrationForm              | mS∨lt                                    | 2                                                                        | ] 🗻 Search 📑 🗸 🗧       |
| me 😻 Bookmarks                                                                                    |                                          |                                                                          |                        |
| Middle name                                                                                       |                                          |                                                                          | Step 5 Select content. |
| * Last name PUblic                                                                                |                                          |                                                                          | Step 6 Register for    |
| Job title Engineering                                                                             |                                          |                                                                          | selected content.      |
| *Job function Engineering                                                                         |                                          |                                                                          |                        |
|                                                                                                   |                                          |                                                                          |                        |
| E-mail address maureen@emns.com                                                                   |                                          |                                                                          |                        |
| User Id maureen@emns.com                                                                          |                                          |                                                                          |                        |
| * Phone +1-630-555-1212                                                                           |                                          |                                                                          |                        |
| Fax                                                                                               |                                          |                                                                          |                        |
| Mobile number                                                                                     |                                          |                                                                          |                        |
|                                                                                                   |                                          |                                                                          |                        |
| * Company Company Name                                                                            |                                          |                                                                          |                        |
| * Address 1 123 Company Address                                                                   |                                          |                                                                          |                        |
| Address 2                                                                                         |                                          |                                                                          |                        |
|                                                                                                   |                                          |                                                                          |                        |
| Password:                                                                                         |                                          |                                                                          |                        |
| 1) Case consitive                                                                                 |                                          |                                                                          |                        |
| I) Case sensitive                                                                                 |                                          |                                                                          |                        |
| 2) Must be at least 8 characters                                                                  |                                          |                                                                          |                        |
| _,                                                                                                |                                          |                                                                          |                        |
| 3) Must use both alpha and numeric characters                                                     |                                          |                                                                          |                        |
|                                                                                                   | ur symbol                                |                                                                          |                        |
| 4) Must use one "special" character (example:                                                     | * Password                               | 7                                                                        |                        |
| !@#\$%^&)                                                                                         |                                          |                                                                          |                        |
|                                                                                                   | rm password                              |                                                                          |                        |
| Provide a simple question, which if answered correctly, will allow yo                             | u to change a forgotten password online. | . Examples: "Mother's maiden name" or "Year graduated from high school." |                        |
|                                                                                                   | * Security question                      | Create your ecourity supplier on                                         | 4                      |
|                                                                                                   | * Security answer                        | Create your security question and                                        | a                      |
|                                                                                                   | (case sensitive)                         | answer. <u>REMEMBER THIS IS NO</u>                                       | <u>Г А</u>             |
|                                                                                                   |                                          | HINT TO YOUR PASSWORD. It is                                             | a                      |
| If you need help registering, please review our Frequently asked que                              | estions or Contact us for assistance.    | moons in which to validate yours                                         | olf                    |
| · · · · · · · · · · · · · · · · · · ·                                                             |                                          |                                                                          | en.                    |
| Next Edit Cancel                                                                                  |                                          | NOTE: Your security answer IS C                                          | ASE                    |
|                                                                                                   |                                          | <u>NOTE.</u> Tour security answer 10 0                                   | AUL                    |
|                                                                                                   |                                          | SENSITIVE.                                                               |                        |
|                                                                                                   |                                          |                                                                          |                        |
| 🖕 🏏 🔝 唑   Done                                                                                    |                                          |                                                                          | -0-                    |

| 🧱 Lucent - Content Sele    | ction - SeaMonkey                                                                                                    |                                                         |                                                      |                                         |                                         |                                 |                                              | <u>_ 8 ×</u>                                             |
|----------------------------|----------------------------------------------------------------------------------------------------|---------------------------------------------------------|------------------------------------------------------|-----------------------------------------|-----------------------------------------|---------------------------------|----------------------------------------------|----------------------------------------------------------|
| <u>File Edit View Go B</u> | ookmarks <u>T</u> ools <u>W</u> indov                                                                                                    | w <u>H</u> elp                                          |                                                      |                                         |                                         |                                 |                                              |                                                          |
| Back Forward Re            | 3<br>Iload Stop 🐼 https://m                                                                                                    | narket.alcatel-lucent.com/re                            | elease/SPContentSelection                            | ISVIt                                   |                                         |                                 |                                              | 💽 🗻 Search 🖉 👻 🍠                                         |
| 🕺 🕂 Home 🛛 🦋 Bookmarks     |                                                                                                    |                                                         |                                                      |                                         |                                         |                                 |                                              |                                                          |
|                            |                                                                                                    | Alcatel·Lucent                                          |                                                      |                                         | Home                                    | Worldwide [Change]              | English - Français                           | <u> </u>                                                 |
|                            |                                                                                                    | Solutions                                               | Products                                             | Services                                | Innovation                              | Support                         | About Us                                     |                                                          |
|                            | Note: The back butto<br>complete your registr                                                                                                    | on on the browser has be<br>ation and contact iCare     | een disabled during regis<br>with the desired update | stration to prevent erro<br>s.          | rs. Where appropriate use               | the Previous/Edit buttons       | to make your changes. Otherwise,             | Registration Progress                                    |
|                            | Registration                                                                                                    |                                                         |                                                      |                                         |                                         |                                 |                                              | Step 1 Select role and<br>accept terms of<br>use.        |
|                            | Select content                                                                                                    |                                                         |                                                      |                                         |                                         |                                 |                                              | Step 2 Provide business<br>identification.               |
|                            | Please select the type of                                                                                                    | content on our web site that                            | you would like to use. You                           | must select at least one ap             | pplication.                             |                                 |                                              | Step 3 Validate email<br>address.                        |
|                            |                                                                                                    | North America Order M<br>For pricing, configuring, orde | lanagement                                           | mers or business partners               | within the North America regio          | nn. *If you are from outside of | North America and require Order Management   | Step 4 Confirm business<br>identify and set<br>password. |
|                            | ,                                                                                                    | assistance, piease contact yc                           | ar Aicatei-Lacent represen                           | tauve in your region.                   |                                         |                                 |                                              | Step 5 Select content.                                   |
|                            | Customer support (OLCS) Expressional support maintenance and all other services. Note: Content from SWOS_OSOS_and Maintenance Tracking have been moved here. |                                                         |                                                      |                                         |                                         |                                 |                                              |                                                          |
|                            |                                                                                                    | MyExtranet                                              | Click on t                                           | his for MyExt                           | ranet<br>ner Product and Pricing catalo | g, Canada Repair and Return,    | Canada Order Status and Nebula Configurator. |                                                          |
|                            | If you need help regis                                                                                                    | stering, please review ou                               | r <u>Frequently asked ques</u>                       | i <u>tions</u> or <u>Contact us</u> for | assistance.                             |                                 |                                              |                                                          |
|                            | Next Cancel                                                                                                    |                                                         |                                                      |                                         |                                         |                                 |                                              | _                                                        |
|                            |                                                                                                    |                                                         |                                                      |                                         |                                         |                                 |                                              |                                                          |
|                            |                                                                                                    | Copyright                                               | t © 2006-2009 Alcatel-Lucent                         | : All rights reserved.   <b>Terms</b> ( | fUse   Privacy   Site Map   RS          | s                               |                                              |                                                          |
|                            |                                                                                                    |                                                         |                                                      |                                         |                                         |                                 |                                              |                                                          |
|                            |                                                                                                    |                                                         |                                                      |                                         |                                         |                                 |                                              |                                                          |
|                            |                                                                                                    |                                                         |                                                      |                                         |                                         |                                 |                                              |                                                          |
|                            |                                                                                                    |                                                         |                                                      |                                         |                                         |                                 |                                              |                                                          |
|                            |                                                                                                    |                                                         |                                                      |                                         |                                         |                                 |                                              |                                                          |
|                            |                                                                                                    |                                                         |                                                      |                                         |                                         |                                 |                                              |                                                          |
|                            |                                                                                                    |                                                         |                                                      |                                         |                                         |                                 |                                              |                                                          |
|                            |                                                                                                    |                                                         |                                                      |                                         |                                         |                                 |                                              |                                                          |

| 🙀 Alcatel-Lucent - Registra | tion - SeaMonkey                                                                                                    |                                                                                                    |                                                                                                    |                                                      |                                         |                                                         |                                                            |                          |                                  | <u></u>                                                                          |
|-----------------------------|----------------------------------------------------------------------------------------------------|----------------------------------------------------------------------------------------------------|----------------------------------------------------------------------------------------------------|------------------------------------------------------|-----------------------------------------|---------------------------------------------------------|------------------------------------------------------------|--------------------------|----------------------------------|----------------------------------------------------------------------------------|
| File Edit View Go Book      | <marks <u="">Tools <u>W</u>indow</marks>                                                                                                | Help                                                                                                    |                                                                                                    |                                                      |                                         |                                                         |                                                            |                          |                                  |                                                                                  |
| Back Forward Reloa          | d Stop                                                                                                    | arket.alcatel-lucent.com/                                                                                                    | release/EBUserMyExtranetR                                                                                                 | legistrationFormSvlt?SP_                             | SECURITY_INFO_CA                        | CHE_ID=22439                                            | 95124825256616                                             | 68&CSCache=27            | 255901248715128561&ContlE        | D= 🔽 💉 Search 🥂 🝷 🌖                                                              |
| AHome Bookmarks             |                                                                                                    |                                                                                                    |                                                                                                    |                                                      |                                         |                                                         |                                                            |                          |                                  |                                                                                  |
|                             |                                                                                                    | Alcater-Lucen                                                                                                    |                                                                                                    |                                                      |                                         | Home   Contact                                          | : Us                                                       |                          | Search                           | <b></b>                                                                          |
|                             |                                                                                                    | Solutions                                                                                                    | Products                                                                                                    | Services                                             | Innovation                              |                                                         | Support                                                    | About Us                 |                                  |                                                                                  |
|                             | Note: The back buttor<br>complete your registra                                                                                         | n on the browser has b<br>tion and contact <u>iCare</u>                                                                                                    | peen disabled during regis<br>with the desired update:                                                                    | tration to prevent erro<br>s.                        | rs. Where appropri                      | ate use the Pre                                         | vious/Edit butto                                           | ins to make you          | r changes. Otherwise,            | Registration Progress           Step 1 Select role and           accent terms of |
|                             | MyExtranet pre                                                                                                    | ferences                                                                                                    |                                                                                                    |                                                      |                                         |                                                         |                                                            |                          |                                  | use.                                                                             |
|                             | If you have not cons                                                                                                    | ulted with your Alcat                                                                                                    | el-Lucent Representati                                                                                                    | ATT<br>ive do not choose any                         | ENTION:<br>y additional serv            | Choose                                                  | the                                                        |                          | eate your account and            | Step 2 Provide business<br>identification.                                       |
|                             |                                                                                                    | ca to the MuEutropot f                                                                                                    | impleting the registration                                                                                                | tal-Lucant Braduata                                  |                                         | approp                                                  | riate servi                                                | ices                     |                                  | address.                                                                         |
|                             | Collaborative Pr                                                                                                    | roject Management Se                                                                                                    | rvice                                                                                                    |                                                      | 1                                       | based c                                                 | on your<br>t. service                                      |                          |                                  | Step 4 Confirm business<br>identity and set<br>password.                         |
|                             | Repair on former Alcatel p                                                                                                    | products                                                                                                    |                                                                                                    |                                                      |                                         | agreem                                                  | ent with                                                   |                          |                                  | Step 5 Select content.                                                           |
|                             | Spare     Repai     Repai     Repai     Industry Analys     Alcatel-Lucent     Nebula Product     Please consult wit     Alcatel-Lucent | a and Repair (Vega) fo<br>ir Center Service for Al<br>ir and Return for Alcatu<br>t<br>USA - Order Status Se<br>Configurator<br>h your Alcatel-Lucent Rep<br>Canada - Order Tracki | r Alcatel-Lucent Europe<br>Icatel-Lucent Canada<br>al-Lucent USA<br>ervice<br>resentative to confirm your n<br>ng Service | eed for this access                                  |                                         | Alcatel-<br>you nee<br>with this<br>Alcatel-<br>represe | Lucent. S<br>ed assista<br>s, contact<br>Lucent<br>ntative | Should<br>Ince<br>t your |                                  | Step 6 Register for selected content.                                            |
|                             | □ Others                                                                                                    |                                                                                                    |                                                                                                    |                                                      |                                         | registra                                                | tion.                                                      | J                        |                                  |                                                                                  |
|                             | *Customers who need<br>to the menu choices, (                                                                                           | access to technical d<br>click cancel and select                                                                                                    | ocumentation, software,<br>Customer Support and a                                                                         | ticketing for technical ;<br>ny additional content y | L<br>support issues (CA<br>/ou require. | RES), or PCNs :                                         | should register fo                                         | or OnLine Custo          | ┛<br>mer Support (OLCS). To retu | m                                                                                |
|                             | If you have not cons<br>additional services c                                                                                           | ulted with your Alcat<br>an be added after co                                                                                                    | el-Lucent Representati<br>mpleting the registrati                                                                         | REN<br>ive do not choose any<br>on.                  | /INDER:<br>y additional servi           | ces above. Ple                                          | ease submit yo                                             | ur request to c          | create your account and          |                                                                                  |
|                             | If you desire additiona<br>1 (877) 894-4647 or +                                                                                        | l MyExtranet access, p<br>1 (314) 909 5465 or iC                                                                                                    | olease contact iCare at:<br>Care@Alcatel-Lucent.com                                                                       |                                                      |                                         |                                                         |                                                            |                          |                                  |                                                                                  |
|                             | You can personalize yo                                                                                                    | our MyExtranet access                                                                                                    | once logged into the Cu                                                                                                   | stomer/BusinessPartner                               | r Center, by acces                      | sing My Profile.                                        |                                                            |                          |                                  |                                                                                  |
|                             | If you need help regist                                                                                                    | ering, please <u>Contact</u>                                                                                                    | <u>us</u> for assistance.                                                                                                 |                                                      |                                         |                                                         |                                                            |                          |                                  |                                                                                  |
|                             | Submit Cancel                                                                                                    |                                                                                                    |                                                                                                    |                                                      |                                         |                                                         |                                                            |                          |                                  |                                                                                  |
|                             |                                                                                                    |                                                                                                    |                                                                                                    |                                                      |                                         |                                                         |                                                            |                          |                                  |                                                                                  |
|                             | 1 <b>0</b>                                                                                                    |                                                                                                    |                                                                                                    |                                                      |                                         |                                                         |                                                            |                          |                                  |                                                                                  |
|                             |                                                                                                    |                                                                                                    |                                                                                                    |                                                      |                                         |                                                         |                                                            |                          |                                  |                                                                                  |

| Katel-Lucent - Registration - SeaMonkey         |                              |                                  |                                  |                       |                                       | <u>_ 8 ×</u>                                        |
|-------------------------------------------------|------------------------------|----------------------------------|----------------------------------|-----------------------|---------------------------------------|-----------------------------------------------------|
| File Edit View Go Bookmarks Tools Window Help   |                              |                                  |                                  |                       |                                       |                                                     |
| Back Forward Reload Stop                        | release/EBUserMyExtranet     | RegistrationConfirmationS        | Svit                             |                       |                                       | 💌 💉 Search 🛛 🍧 🗸 🌖                                  |
| Home Bookmarks                                  |                              |                                  |                                  |                       |                                       |                                                     |
| Alsotel Luson                                   | L (A)                        |                                  |                                  | Worldwide [Ch         | ange]   English - Français 🔊          | <u> </u>                                            |
| Aicatei+Lucen                                   |                              |                                  | Home                             | Contact Us            | Search                                |                                                     |
| Solutions                                       | Products                     | Services                         | Innovation                       | Support               | About Us                              |                                                     |
| Note: The back button on the browser has I      | peen disabled during regi    | istration to prevent erro        | ors. Where appropriate use       | the Previous/Edit but | tons to make your changes. Otherwise, | Registration Progress                               |
| complete your registration and contact iCare    | e with the desired updat     | es.                              |                                  |                       |                                       | accept terms of<br>use.                             |
| MyExtranet registration rev                     | lew                          |                                  |                                  |                       |                                       | Step 2 Provide business identification.             |
| Please review and confirm that the informati    | on below is correct. If it   | is not, click Previous a         | nd you will return to the re     | gistration form where | you can correct any errors.           | Step 3 Validate email<br>address.                   |
| Selected for access to the MyExtranet functions | desired for Alcatel-Lucent   | t products                       |                                  |                       |                                       | Step 4 Confirm business                             |
| Alcatel-Lucent USA - Order Status Service       |                              | lf y                             | ou are satisfied                 | with your cl          | noices, click Submit                  | password.                                           |
| By clicking on the submit button below mu       | hereby acknowledge that      | at all orders placed here        | under shall he subject to t      | he terms and conditio | one of your existing cales contract   | Step 5 Select content. Step 6 Register for selected |
| Previous Submit Cancel                          | norozy zowiernezgo and       |                                  |                                  |                       | nis er year einsting sales contracti  | content.                                            |
| •                                               |                              | a All dalar used 1 Toron         | files I Driver I ofer Mar I Do   |                       |                                       |                                                     |
| Сорунс                                          | nt © 2006-2009 Alcatel-Lucer | it. All rights reserved.   lerms | of Use   Privacy   Site Map   RS | 8                     |                                       |                                                     |
|                                                 |                              |                                  |                                  |                       |                                       |                                                     |
|                                                 |                              |                                  |                                  |                       |                                       |                                                     |
| This screen verifies w                          | hat you chose                | e for your enti                  | tlements. IF YO                  | U WISH TO             | CHANGE                                |                                                     |
| YOUR ENTITLEMENT                                | S, Click <u>Previ</u>        | ous                              |                                  |                       |                                       |                                                     |
|                                                 |                              |                                  |                                  |                       |                                       |                                                     |
|                                                 |                              |                                  |                                  |                       |                                       |                                                     |
|                                                 |                              |                                  |                                  |                       |                                       |                                                     |
|                                                 |                              |                                  |                                  |                       |                                       |                                                     |
|                                                 |                              |                                  |                                  |                       |                                       |                                                     |
|                                                 |                              |                                  |                                  |                       |                                       | _                                                   |
| 1 🔆 🕮 🌮 🖾 🗠 Done                                |                              |                                  |                                  |                       |                                       | <br>                                                |

| 🙀 Alcatel-Lucent | - Registration Acknowledgement                    | t - SeaMonkey                                      |                                                   |                                                          |                                                |                          |                                   |             | _ & ×     |
|------------------|---------------------------------------------------|----------------------------------------------------|---------------------------------------------------|----------------------------------------------------------|------------------------------------------------|--------------------------|-----------------------------------|-------------|-----------|
| Eile Edit View   | <u>Go B</u> ookmarks <u>T</u> ools <u>W</u> indow | r <u>H</u> elp                                     |                                                   |                                                          |                                                |                          |                                   |             |           |
| Back Forward     | d Reload Stop                                     | arket.alcatel-lucent.com/re                        | elease/SPRegisterStateSv                          | lt?principalid=50215006                                  | 2&SP_CACHE_ID=82561311                         | 248716699426&SP_APP      | JD=10&regType=cu&register_statu:  | s=3 💌 💉 Sea | rch 🌁 🛛 🍠 |
| Home Boo         | kmarks                                            |                                                    |                                                   |                                                          |                                                |                          |                                   |             |           |
| [24] 1 -         |                                                   |                                                    |                                                   |                                                          |                                                | Weddwide [Cha            | nas)   English - Example          |             | _         |
|                  |                                                   | Alcatel-Lucent                                     |                                                   |                                                          | Hom                                            |                          |                                   |             |           |
|                  |                                                   | Solutions                                          | Products                                          | Services                                                 | Innovation                                     | Support                  | About Us                          |             |           |
|                  |                                                   |                                                    |                                                   |                                                          |                                                |                          |                                   |             |           |
|                  | Note: Ti<br>changes                               | he back button on the E<br>. Otherwise, complete y | rowser has been disab<br>rour registration and co | led during registration<br>ntact <u>iCare</u> with the c | to prevent errors. Where a<br>lesired updates. | ppropriate use the Prev  | vious/Edit buttons to make your   |             |           |
|                  | Acknowledge                                       | ment                                               |                                                   |                                                          |                                                |                          |                                   |             |           |
|                  | Thank you for registe                             | ring with the Alcatel-Lu                           | cent Customer/Busines                             | sPartner Center.                                         |                                                |                          |                                   |             |           |
|                  | Your request has bee<br>approval emails.          | n received. The standa                             | rd turnaround time for a                          | approval is two busine:                                  | ss days. If you registered fi                  | or different areas of th | e Customer Center, you may receiv | ve multiple |           |
|                  | Please record and sec                             | cure the login id, passw                           | ord and the security an                           | nswer from your registr                                  | ation form.                                    |                          |                                   |             |           |
|                  | Note that the passw                               | vord is case sensitive.                            |                                                   |                                                          |                                                |                          |                                   |             |           |
|                  | If you have questions                             | s, Contact Us for assista                          | ance.                                             |                                                          |                                                |                          |                                   |             |           |
|                  | The Alcatel-Lucent C                              | ustomer Center Team                                |                                                   |                                                          |                                                |                          |                                   |             |           |
|                  |                                                   |                                                    |                                                   |                                                          |                                                |                          |                                   |             |           |
|                  |                                                   |                                                    |                                                   |                                                          |                                                |                          |                                   |             |           |
|                  | back to alcatel-luce                              | ent.com.                                           |                                                   |                                                          |                                                |                          |                                   |             |           |
|                  |                                                   |                                                    |                                                   |                                                          |                                                |                          |                                   |             |           |
|                  |                                                   |                                                    |                                                   |                                                          |                                                |                          |                                   |             |           |
|                  |                                                   | Copyrigh                                           | t © 2006-2009 Alcatel-Lucer                       | it. All rights reserved.   Term:                         | s of Use   Privacy   Site Map   R              | 88                       |                                   |             |           |
|                  |                                                   |                                                    |                                                   |                                                          |                                                |                          |                                   |             |           |
|                  | PLEAS                                             | SE remember                                        | . normal turi                                     | n around is 2                                            | 2 business dav                                 | s for a basic            | account. Accounts                 | 5           |           |
|                  | request                                           | ing additiona                                      | l entitlement                                     | s/services n                                             | nav take more                                  | dependina o              | n what is chosen a                | nd          |           |
|                  |                                                   | who needs                                          | s to approve                                      | reject the re                                            | quested entitle                                | ments and/c              | or services.                      |             |           |
|                  |                                                   |                                                    | ••                                                | -                                                        | •                                              |                          |                                   |             |           |
|                  |                                                   |                                                    |                                                   |                                                          |                                                |                          |                                   |             | -         |
| 🔆 📇 🎸 🖾          | @Z Done                                           |                                                    |                                                   |                                                          |                                                |                          |                                   |             | 🙆 💋       |

Questions? Please call or email: oleshelp@aleatel-lucent.com 866-582-3688 option 7 630-218-7688